## How to Install Maple 13 on Mac OS X

Within the **Finder**, click on **GO** -> **Connect to Server...** 

000

|                                                                                                    | Server Address:   |                |  |
|----------------------------------------------------------------------------------------------------|-------------------|----------------|--|
| In the <b>Connect to Server</b><br>window, type<br><b>smb://10.32.3.33</b> in the<br><b>Server Address</b> field and<br>click the <b>Connect</b> button. | smb://10.32.3.33  | + 0,           |  |
|                                                                                                    | Favorite Servers: |                |  |
|                                                                                                    |                   |                |  |
|                                                                                                    | (?) Remove        | Browse Connect |  |

Connect to Server

| 林 | Enter your user name and password to access the file server "10.32.3.33". |                                  |  |
|---|---------------------------------------------------------------------------|----------------------------------|--|
|   | Connect as:                                                               | O Guest<br>• Registered User     |  |
|   | Name:                                                                     | tstudent                         |  |
|   | Password:                                                                 | •••••                            |  |
|   | Remem                                                                     | ber this password in my keychain |  |
|   |                                                                           |                                  |  |

Then type in your network username and password and click Connect.

Once you are connected to the server, select the Maple 13 volume and click **OK**. The Maple 13 volume will appear on your desktop and will open automatically.

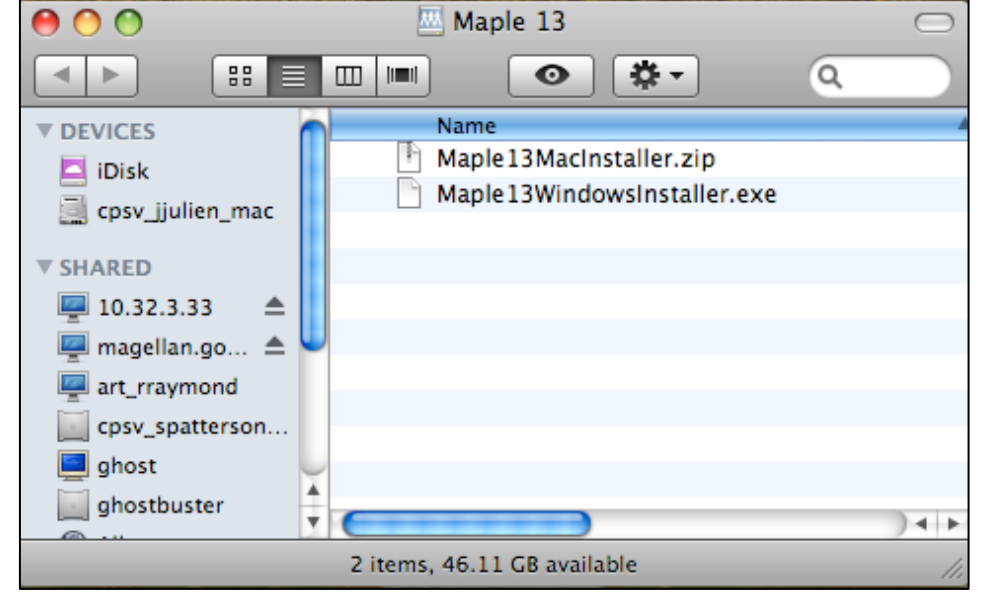

Double-click **Maple13Installer.zip** icon to download the installer. Then double-click the **Maple13Macinstaller** application to run the wizard.

## **Explease note:** You will need to enter your administrative username and password to install this application when prompted.

If the application does not launch, open the **Mac** folder and you will find the **Maple12MacInstaller** within the **InstData** folder. Double-click the icon to install the application and follow the steps below.

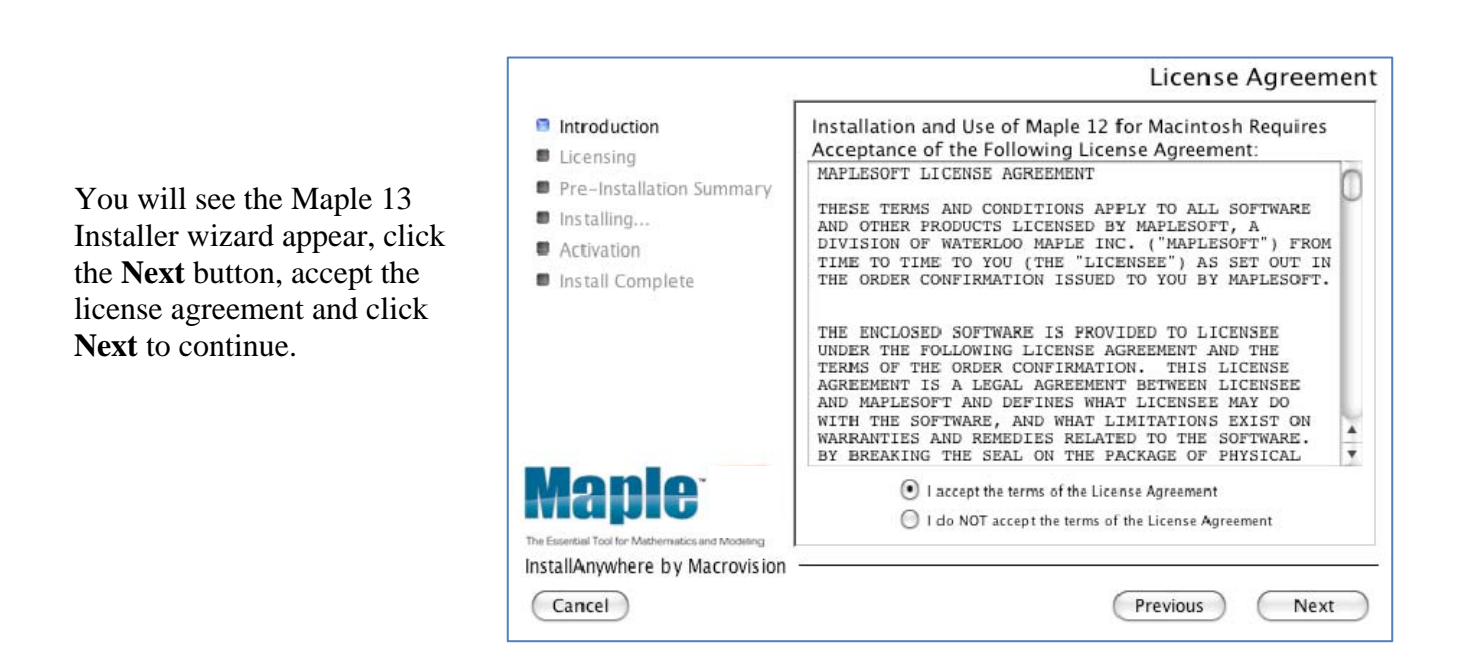

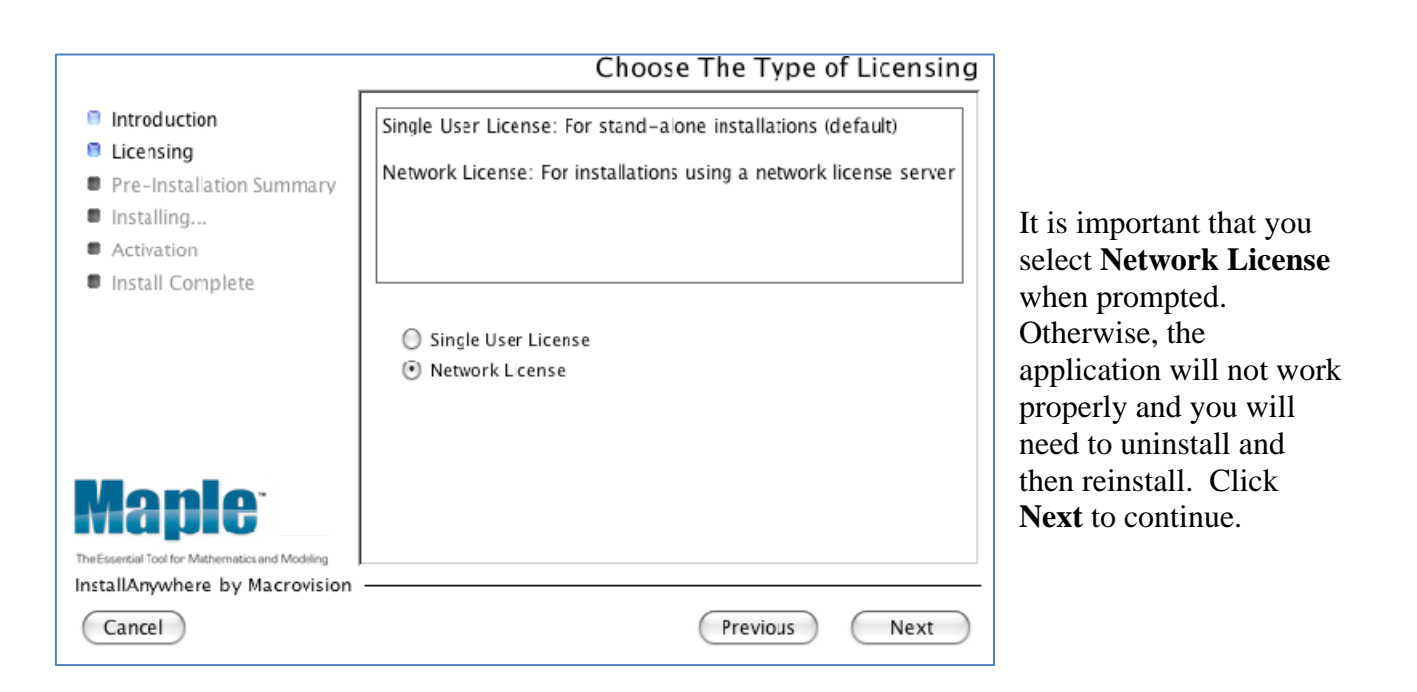

| Enter the name o | or IP address of your Maple license server: |
|------------------|---------------------------------------------|
|                  |                                             |
|                  |                                             |
| License server   | 10.32.3.33                                  |
|                  |                                             |

Right before the installation begins, the above window will appear. Type **10.32.3.33** in the license server field provided and click **Next**.

|                                                                                                    | Pre-Installation Summary                                                                                                    |
|----------------------------------------------------------------------------------------------------|----------------------------------------------------------------------------------------------------|
| <ul> <li>Introduction</li> <li>Licensing</li> <li>Pre-Installation Summary</li> <li>Installing</li> <li>Activation</li> <li>Install Complete</li> </ul> | Please Review the Following Before Continuing:<br>Product Name:<br>Maple 12 for Macintosn<br>Install Folder:<br>"Applications" on the disk "Mac OS X Startup Disk"<br>Disk Space Information (for Installation Target):<br>Required: 442,357,142 bytes<br>Available: 133,007,638,528 bytes |
| The Essential Tool for Mathematics and Modeling<br>InstallAnywhere by Macrovision<br>Cancel                                                             | Previous Install                                                                                                    |

Click **Install** to complete the installation. Once installed, click **Done** to close the window. You can then access Maple from the **Applications** folder.